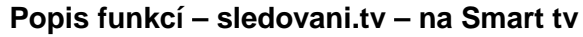

Manuály jsou vytvářeny firmou SAO Computers jako bezplatná podpora klientů. WWW.Saocomp.cz

# Sledování TV - popis funkcí

#### 1) Instalace aplikace do Smart TV

Nejprve je potřeba nainstalovat aplikaci v chytré televizi. Protože televize různých výrobců má jiné nastavování, podrobnější návod ke každému podporovanému typu TV nalezneme na stránkách **sledovanitv.cz** – **sekce nastavení** (ozubené kolečko v pravém horním rohu) – **Nápověda** – **Chytré televize**. Pomocí tohoto návodu aplikaci do chytré televize nainstalujete.

#### 2) Párování aplikace - spojení s účtem na sledovani.tv

Poté je potřeba aplikaci spárovat s účtem IPTV. Je potřeba sdělit, že pokud máte pouze testovací účet, je potřeba si nechat aplikaci spárovat naším technikem (dá se zařídit i telefonicky), pokud máte již placený účet, můžete si smart tv spárovat sami dle libosti.

### 3) Výchozí obrazovka

Na Smart televizi najedeme na ikonu Sledování.tv

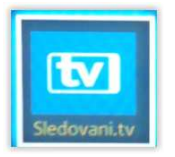

Při zmáčknutí tlačítka ok se nám aplikace spustí a zobrazí titulek (viz obrázek)

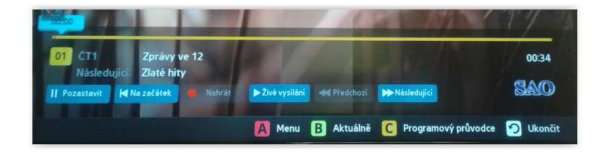

Stiskem tlačítka **OK** vyvoláte panel s volbami pro aktuální pořad.

Zde máme možnost **Pozastavit** si pořad a po vyřízení "neodkladných záležitostí" opět pustit.

Dále zde máme možnost **nahrát** si pořad do Nahraných pořadů a pustit si jej třeba až za měsíc. Pomocí posuvníčku můžeme podle potřeby pořad posunout zpět.

### 4) Přepínání televizních kanálů

Zvolit kanál lze několika způsoby:

volbou čísla kanálu na ovladači

 stiskem zeleného tlačítka B (Aktuálně) nebo šipkou dolů na ovladači a výběrem požadovaného kanálu - stiskem **žlutého tlačítka C (Programový průvodce)** a výběrem požadovaného kanálu.

## 5) Hlavní menu

K funkcím aplikace můžeme přistupovat přes hlavní menu. **Hlavní menu** spustíme stiskem **červeného tlačítka A nebo šipkou nahoru** na ovladači.

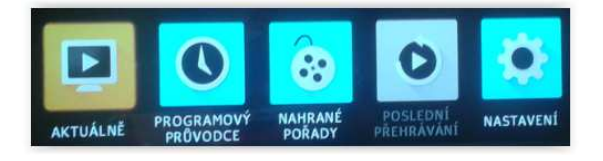

# 6) Přehrávání ze záznamu

Služba sledovanitv.cz umožňuje zpětné přehrávání odvysílaných pořadů a posun v pořadech.

Hlavní menu spustíme stiskem červeného tlačítka A nebo šipkou nahoru na ovladači. Dále zvolíme nahrané pořady a z dříve zaznamenaných pořadů si vybereme ten, který chceme nyní přehrát.

Další možností je spuštění přes programového průvodce (**žluté tlačítko C** na ovladači), který zobrazí televizní program s možností přehrání označeného pořadu. Tímto si nalistujeme 30 hodin zpětně z automatických nahrávek.

## 7) Nahrávání

Pomocí sledovanitv si můžete nechat nahrát pořad, který můžete později přehrát.

Pořad lze nahrát několika způsoby:

 a) Z programového průvodce stiskem žlutého tlačítka (Programový průvodce) označením požadovaného pořadu a zvolením možností Nahrát z menu po stisku tlačítka OK.

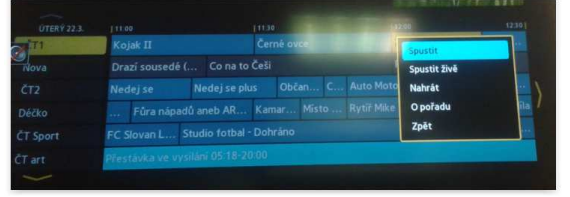

 b) Zvolením možností Nahrát na panelu na výchozí obrazovce.

Nahraný pořad naleznete v seznamu Nahrané pořady. Do nahraných pořadů se dostanete z hlavního menu aplikace (červené tlačítko A). Nahrávky si můžete nechat přehrát nebo je smazat.